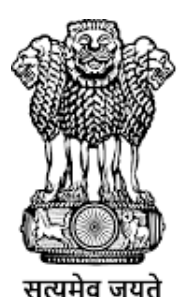

कृषि एवं किसान कल्याण मंत्रालय MINISTRY OF AGRICULTURE AND FARMERS WELFARE

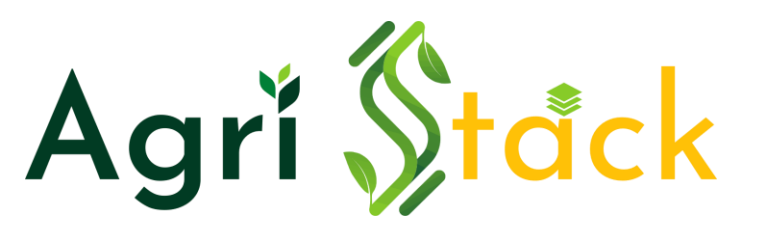

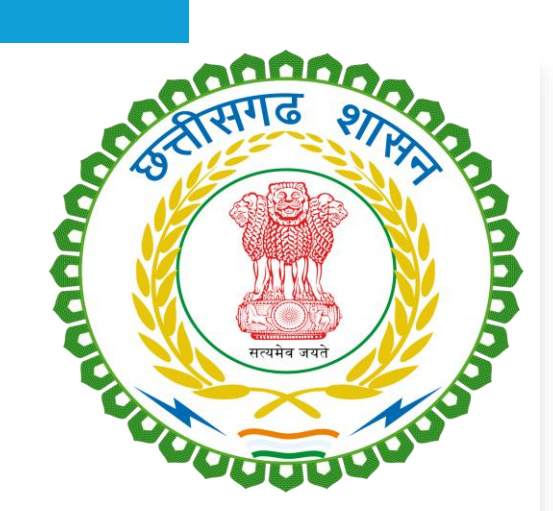

फार्मर रजिस्ट्री

ऑपरेटर के माध्यम से पंजीकरण Registrations Through Operator

# ऑपरेटर आईडी कौन बनाएगा और किसके लिए बनेगी

कृषि और राजस्व के अधिकारी जो केंद्रों पर जाके पंजीकरण में किसान की सहायता करते हैं उन सभी के लिए ऑपरेटर ID अनिवार्य है

ऑपरेटर आईडी तहसील स्तर के अधिकारी बनते हैं पटवारी हलकों के लिए

तहसील स्तर के अधिकारी उनकी आईडी क्रिएट करते हैं और उनको पटवारी हल्का असाइन करते हैं

ऑपरेटर आईडी जैसे ही असाइन होती है उनके मोबाइल नंबर से, एग्रीस्टैक का ऑटोमैटिक पासवर्ड उनको एसएमएस के माध्यम से मिलता है जिसे पहली बार एक्टिवेशन के लिए उपयोग करते हैं

Agri Stack

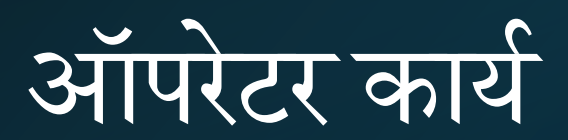

**01** लॉगिन के समय, ऑपरेटर/राजस्व अधिकारी किसान का आधार कार्ड दर्ज करेगा और "भूमि चयन के लिए आगे बढ़ें" पर क्लिक करेगा।

**02** किसान की बकेट में अंकित सभी डेटा का विस्तृत विवरण ऑपरेटर/राजस्व अधिकारी की समीक्षा के लिए दिखाई देगा 03 संचालक/राजस्व अधिकारी प्रदर्शित बकेट की जांच करेंगे और बकेट में किसान के लिए भूमि संबंधी विवरण जोड़ने या हटाने की व्यवस्था होगी। **04** आवश्यकतानुसार, किसान के लिए भूमि विवरण जोड़ने या हटाने के बाद, ऑपरेटर/राजस्व अधिकारी किसान डेटा को मंजूरी देगा।

05 अनुमोदन के बाद, किसान रजिस्ट्री को अद्यतन किया जाएगा, और किसान को किसान आईडी नंबर के साथ मोबाइल संदेश के माध्यम से सूचित किया जाएगा।

-3

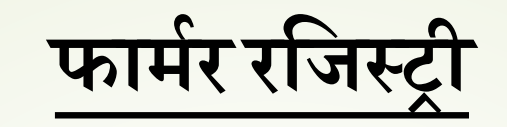

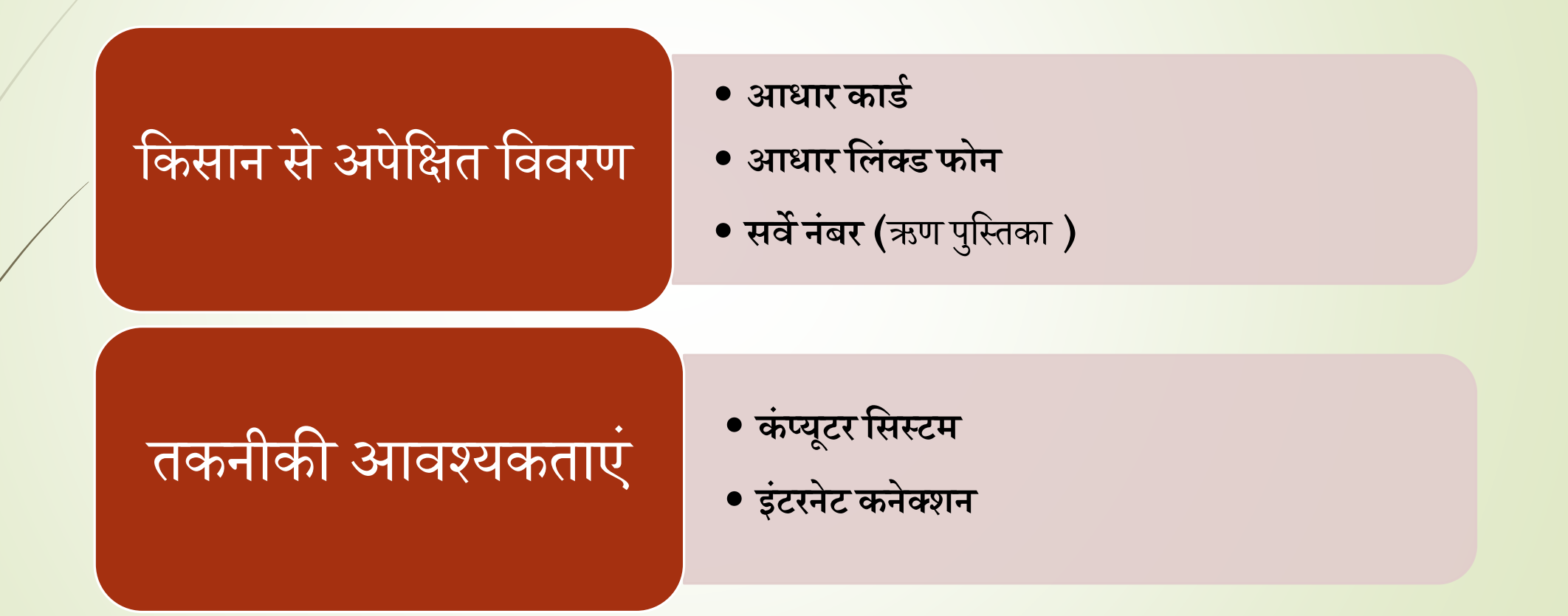

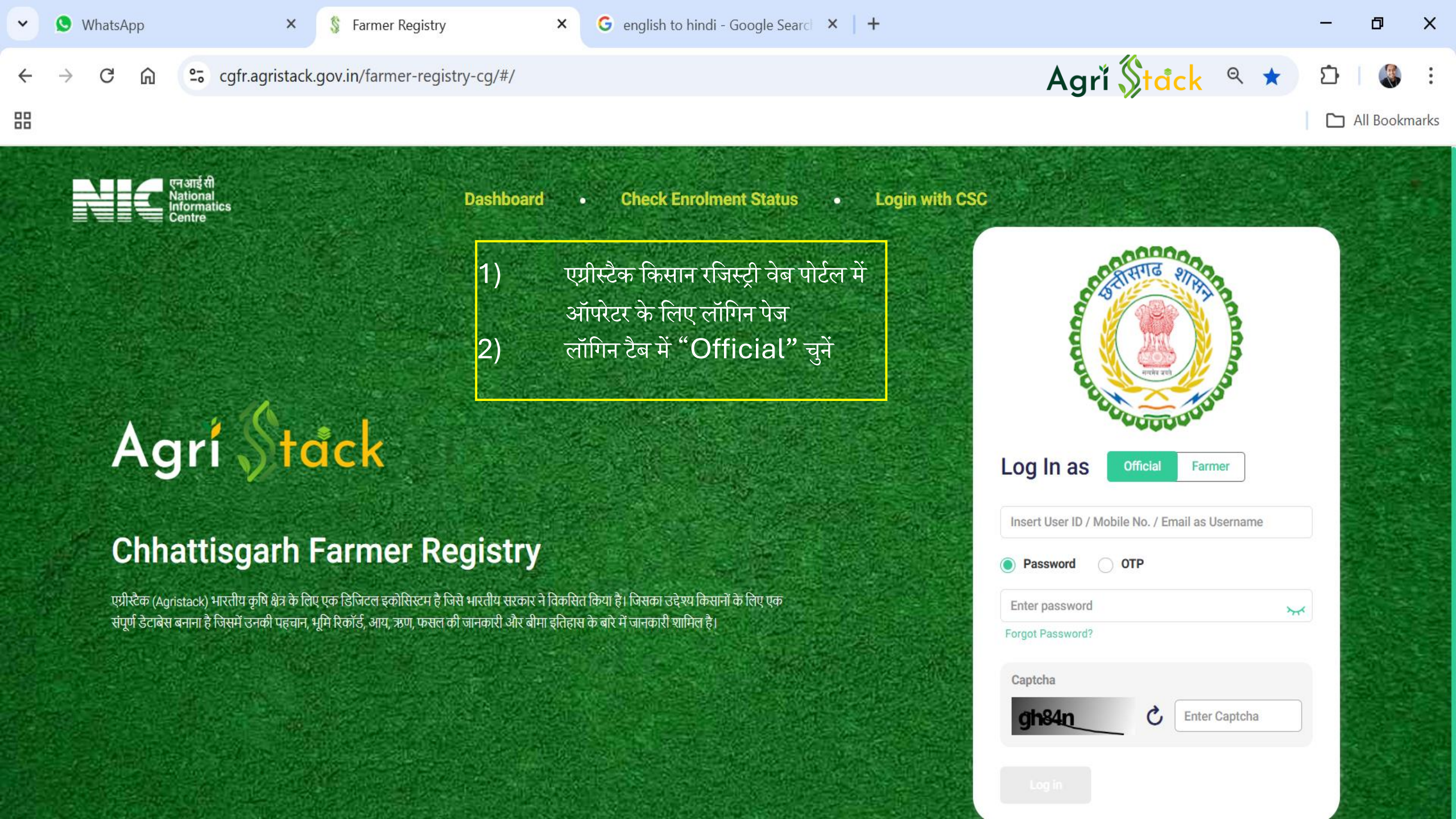

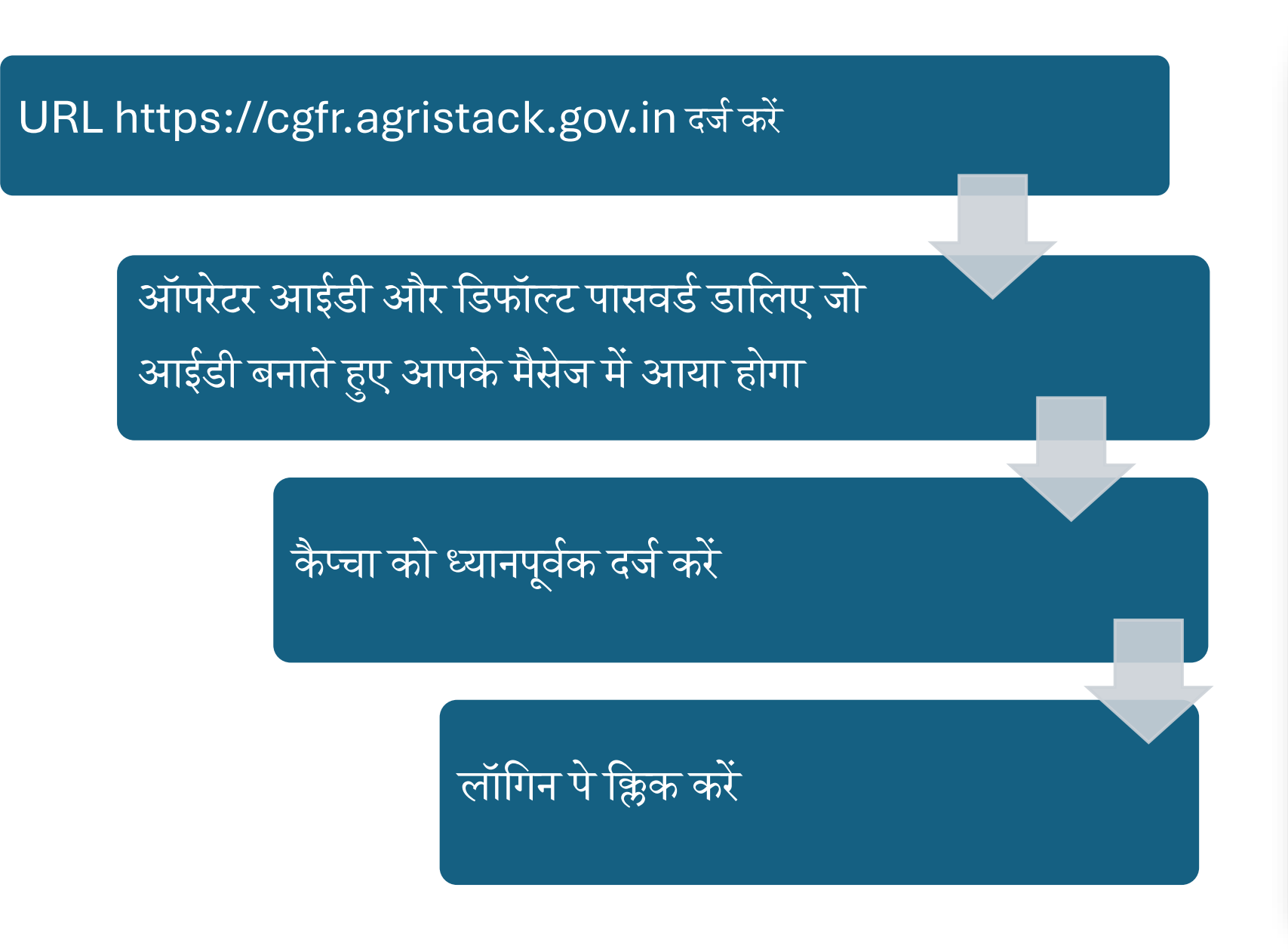

| References and and and and and and and and and and |        |
|----------------------------------------------------|--------|
| Log In as Official RAV_REV_2_T_3331                | Farmer |
| Password OTP     Admin@123     Forgot Password?    | Ø      |
| Captcha<br>23gca C 23                              | 3gca   |
| Log in                                             |        |

## पहली बार उपयोग के लिए पासवर्ड रीसेट करें

# Agrí Ståck

## **Welcome to Farmer Registry**

A well organized and scrutinized farmer database will avoid farmer from running pillar to post for availing benefits. Besides it would help departments overcoming the aforesaid issues. DPAR e Governance department in association with NIC has developed a software application called Farmer Registration & Unified Beneficiary Information System - FRUITS.

#### **Create New Password**

| Admin@123        | 0      |
|------------------|--------|
| New Password 🕡   |        |
| •••••            | ~      |
| Confirm Password |        |
|                  | $\sim$ |

If in case you face any difficulty during sign in, please contact us at agristacksupportteam@amnex.com

Create Password

| C C cgfr.agristack.gov.in/farmer-registry-cg/#/pages/farmerRegistry/addFarmerRegistry                                                                                                    | ९ 🛧 🖸 🍇 :                             |
|----------------------------------------------------------------------------------------------------|---------------------------------------|
| " आंगोरर का लॉगिर फेन                                                                                                    | All Bookmarks                         |
| Agri Stack                                                                                                    | [ RAV_REV_2_T_3331 ↓                  |
| × Farmer Registration / Farmer Registration Form                                                                                                    |                                       |
| Administrative Units<br>and Land Farmer Registration:<br>Please provide following details to register Farmer.                                                                                                    | Irmer ID Farmer Enrollment ID C Reset |
| Administrative Units & Hierarchy Aadhar Authentication                                                                                                    |                                       |
| Farmer Registry     >     Authentication Via     OTP     Biometric     IRIS                                                                                                    |                                       |
| Farmer Registry   Workflow Details     Addhaar Number*        Enter Aadhaar Number.      Please enter valid aadhaar number.   Image: Image: Ima |                                       |

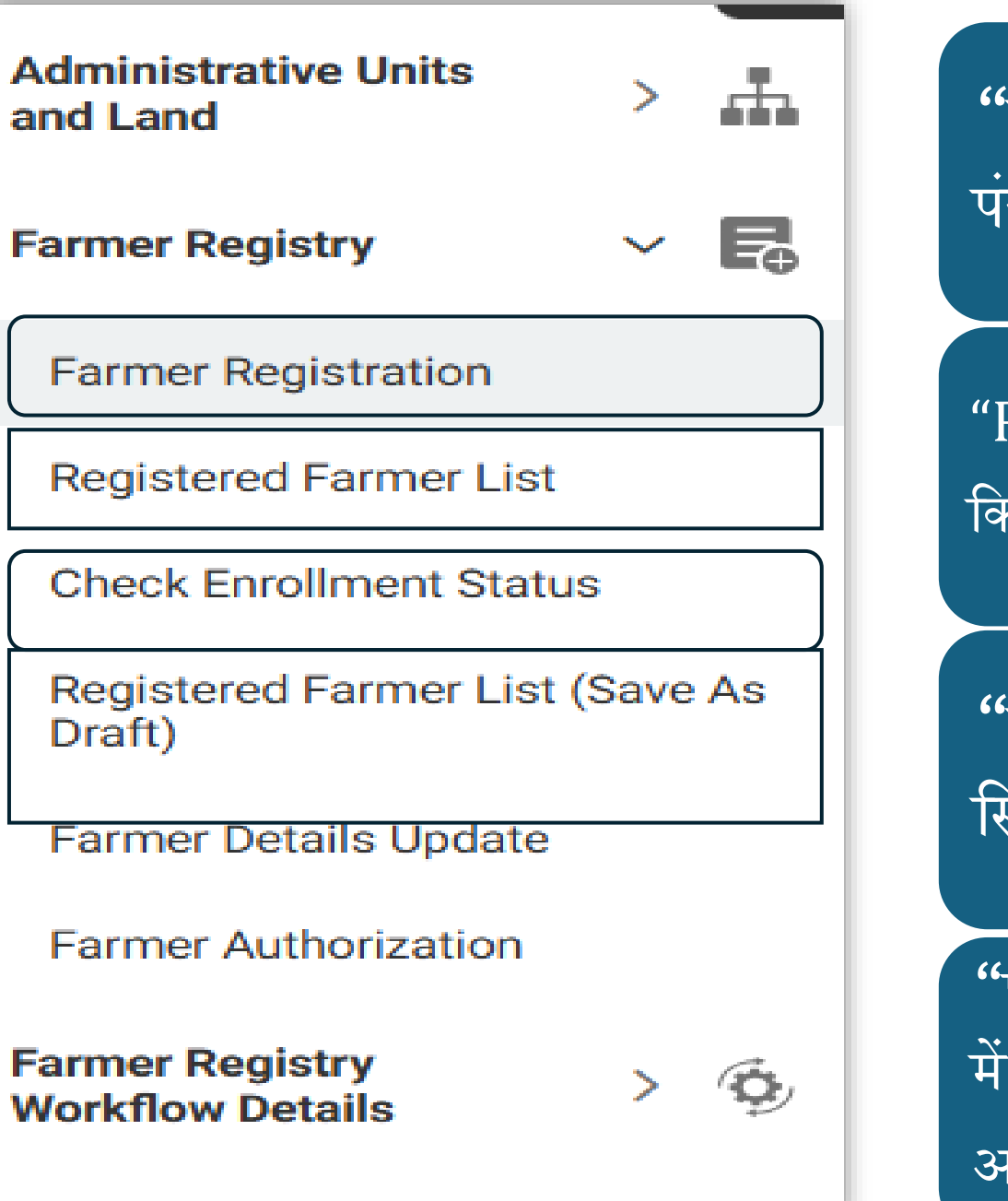

# "किसान पंजीकरण" में ऑपरेटर किसानों का पंजीकरण कराते

"Registered Farmer List" मैं रजिस्टर किये हुए किसानों की सूची दिखाई देती है

"नामांकन स्थिति जांचें में", नामांकन आईडी की स्थिति की जांच की जा सकती

"पंजीकृत किसान सूची ड्राफ्ट के रूप में सहेजें": इस विकल्प में आप जिन किसानों का पंजीकरण बीच में किन्हीं कारणों से अधूरा रह गया है उस सूची को देख सकते हैं

|                                                                                                    | <mark>fr.agristack.gov.in</mark> /farmer-registry-cg/#/pages/farmer                           | Registry/addFarmerRegistry                                 |           | <ul> <li></li></ul>          |
|----------------------------------------------------------------------------------------------------|-----------------------------------------------------------------------------------------------|------------------------------------------------------------|-----------|------------------------------|
| Agrĭ <mark>\$tªck</mark>                                                                                                |                                                                                               |                                                            |           | P RAV_REV_2_T_3331 V         |
| × Fa                                                                                                    | armer Registration/ Farmer Registration Form                                                  | → <del>₩→→</del> → « <del>○</del> →→→                      |           |                              |
| Administrative Units<br>and Land                                                                                        | Farmer Registration:<br>Please provide following details to register Farmer.                  | अपिरटर का "किसान<br>रजिस्ट्री" मेनू में<br>"किसान पंजीकरण" | Farmer ID | Farmer Enrollment ID C Reset |
| Farmer Registration                                                                                                    | Authentication Via  OTP  Biometric  IRIS                                                      | वाला विकल्प चुनना                                          |           |                              |
| Registered Farmer List<br>Check Enrollment Status<br>Registered Farmer List (Save As<br>Draft)<br>Farmer Details Update | Aadhaar Number* Enter Aadhaar Number Please enter valid aadhaar number.  Verification Pending | होगा                                                       |           |                              |
| Farmer Authorization Farmer Registry Workflow Details                                                                   | आधार नंबर फ़ील्ड में<br>किसान का आधार नंबर<br>दावने द्या पंजीकरण                              |                                                            |           |                              |
|                                                                                                    | डालत हुए पंजाकरण<br>प्रक्रिया शुरू करें                                                       |                                                            |           |                              |

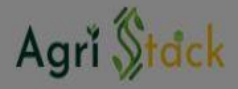

Farmer Registry

Draft)

Farmer Registration

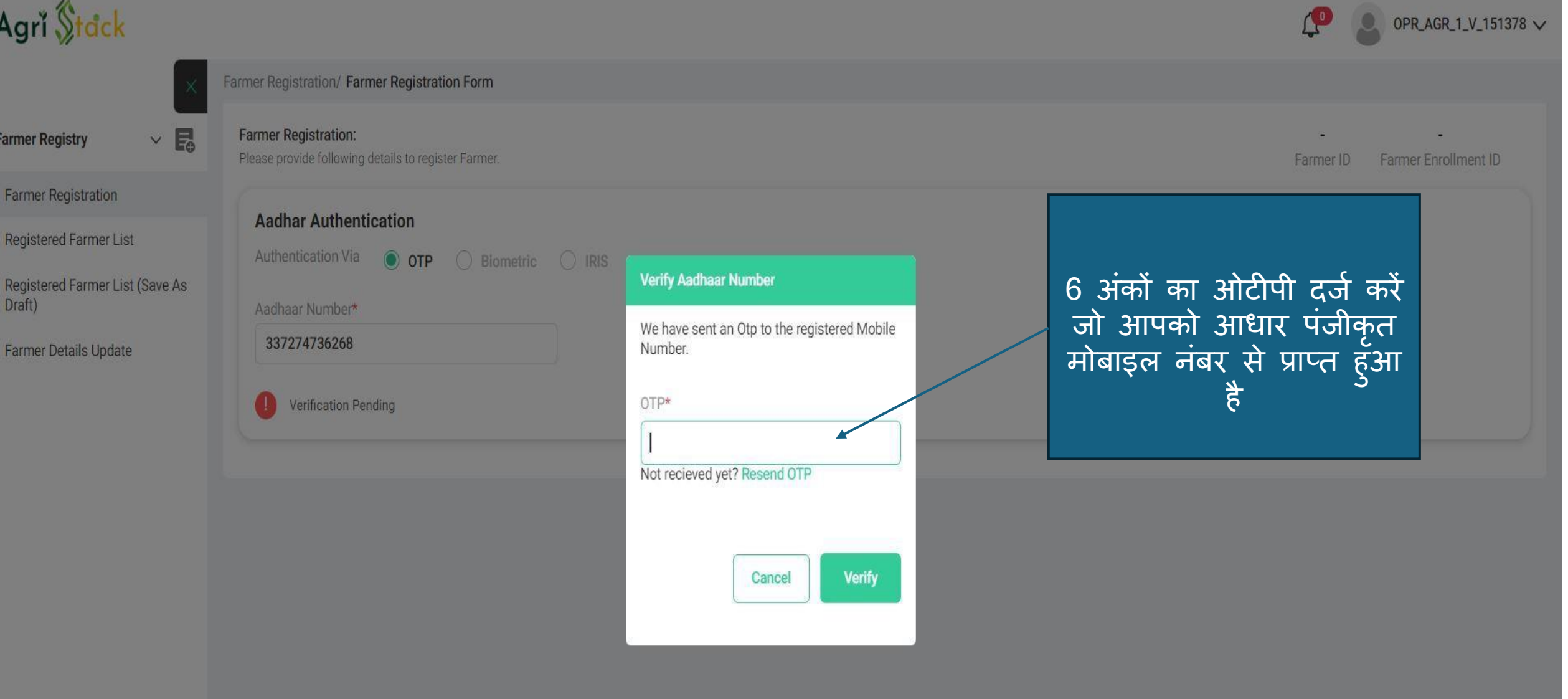

## **Aadhar Verified**

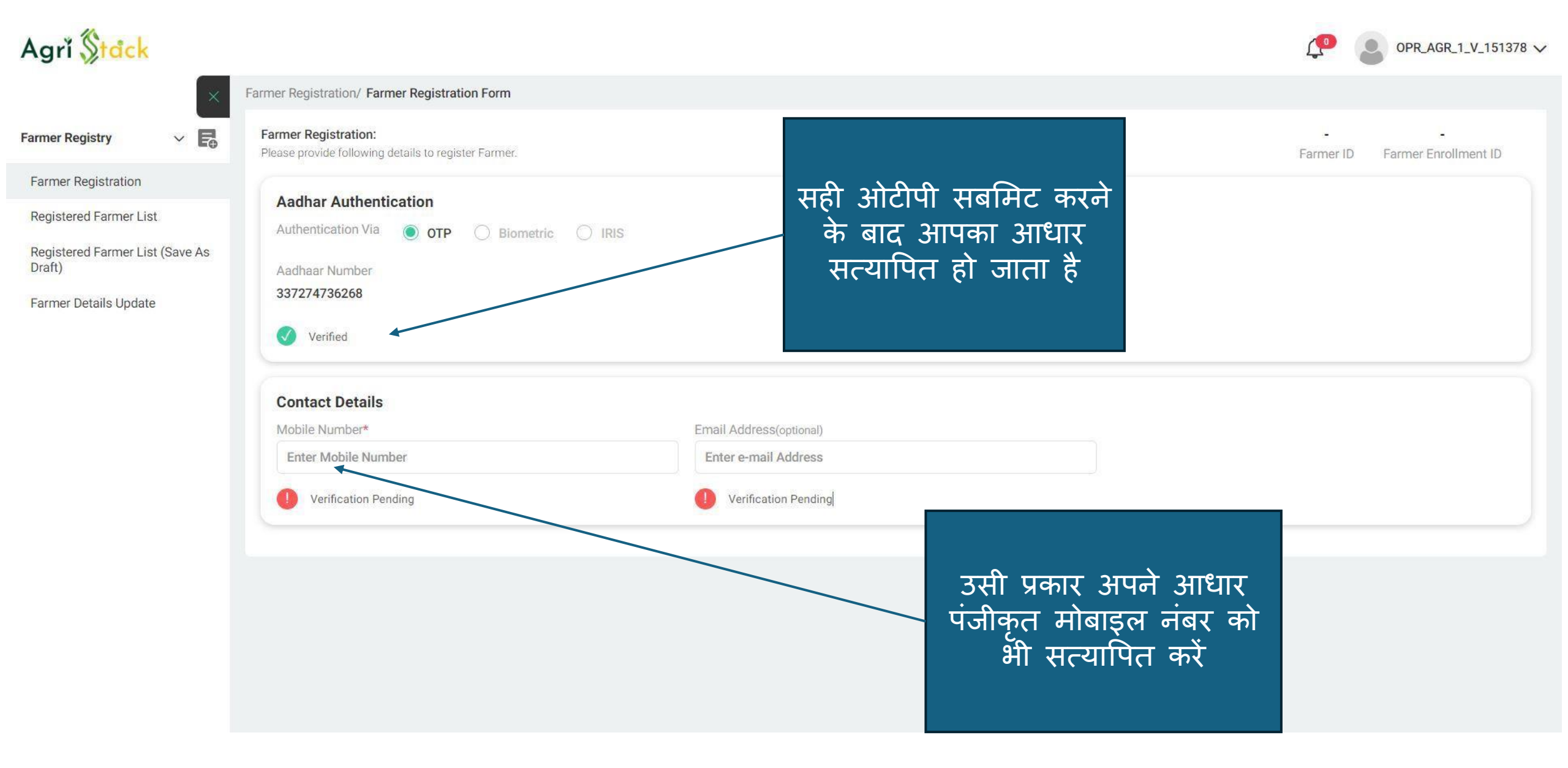

# मोबाइल नंबर के लिए ओटीपी सत्यापन

| Agrĭ <mark>\$tdck</mark>                                  |                                                                              |                                                                         | OPR_AGR_1_V_151378 🗸           |
|-----------------------------------------------------------|------------------------------------------------------------------------------|-------------------------------------------------------------------------|--------------------------------|
| ×                                                         | Farmer Registration/ Farmer Registration Form                                |                                                                         |                                |
| Farmer Registry 🗸 🛱                                       | Farmer Registration:<br>Please provide following details to register Farmer. |                                                                         | Farmer ID Farmer Enrollment ID |
| Farmer Registration                                       |                                                                              |                                                                         |                                |
| Registered Farmer List<br>Registered Farmer List (Save As | Aadhar Authentication Authentication Via  OTP Biometric IRIS                 | Verify Mobile                                                           |                                |
| Farmer Details Update                                     | Aadhaar Number<br>337274736268                                               | We have sent the verification code to farmer mobile number,please enter |                                |
|                                                           | Verified                                                                     | OTP*                                                                    |                                |
|                                                           | Contact Details                                                              | Not recieved yet? Resend OTP                                            |                                |
|                                                           | Mobile Number*                                                               |                                                                         |                                |
|                                                           | 7607044332                                                                   |                                                                         |                                |
|                                                           | Verification Pending                                                         | Cancel                                                                  |                                |
|                                                           |                                                                              |                                                                         |                                |

| ← → C ⋒ 😑                | cgfr.agristack.gov.in/farmer-registry-cg/#/p                                 | pages/home/addFarmerRegistrySelf                         | < ☆ ♪ ● ●                                                         |
|--------------------------|------------------------------------------------------------------------------|----------------------------------------------------------|-------------------------------------------------------------------|
|                          |                                                                              |                                                          | All Bookmarks                                                     |
| Agrĭ <mark>\$tåck</mark> |                                                                              |                                                          | 🔎 🖉 Abhinav Khare 🦴                                               |
| ×                        | Home/ Farmer Registration Form                                               |                                                          |                                                                   |
| Farmer Registry 🗸 🛱      | Farmer Registration:<br>Please provide following details to register Farmer. |                                                          | Farmer ID Farmer Enrollment ID C Reset                            |
| Home                     | Contact Details                                                              |                                                          | 1 किमान को अपनी जाति चननी होगी                                    |
|                          | Mobile Number                                                                | Email Address(optional)                                  | <ol> <li>विम्सान की अपनी आसि युननी होना</li> </ol>                |
|                          | 7974306553                                                                   | Enter e-mail Address                                     | और अपने पहचान कर्ता का नाम                                        |
|                          | Verified                                                                     | Verification Pending                                     | और उसका नाम मिलान स्कोर और                                        |
|                          | <b>Farmer Details</b><br>Farmer Name as per Aadhar in English                | Farmer Name in Local Language*                           | अन्य विवरण जांचना होगा<br><b>2.</b> अगर नाम मिलान स्कोर 80 के ऊपर |
|                          | Abhinav Khare                                                                | अभिनव खरे Name Match                                     | <sup>1 Score:100</sup> ) है मतलब उसकी आधार विवरण                  |
|                          | Gender<br>Male                                                               | Caste Category* Select Caste Category Caste is required. | और भुइयां में नाम का डेटा सही है<br>और वो आगे के चरणों के लिए     |
|                          | Date Of Birth                                                                | Age                                                      | आग बढ़ सकता ह                                                     |
|                          | 17/11/1989                                                                   | 35                                                       |                                                                   |
|                          | Identifier Type* Identifier Name In English<br>S/o ~ i Atul Khare            | Identifier Name in Local Language r<br>आई अतुल खरे       | equired* Name Match Score:100 14                                  |

| Agrĭ <mark>\$tdck</mark> | Contact Details                                       |                                                        |                                         |                                                                                                    |
|--------------------------|-------------------------------------------------------|--------------------------------------------------------|-----------------------------------------|----------------------------------------------------------------------------------------------------|
| $\times$                 | Mobile Number                                         | Email Address(optional)                                |                                         |                                                                                                    |
|                          | Verified                                              | Enter e-mail Address<br>Verification Pending           |                                         |                                                                                                    |
|                          | Farmer Details                                        |                                                        | `                                       |                                                                                                    |
|                          | Farmer Name as per Aadhar in English<br>Abhinav Khare | Farmer Name in Local Language*<br>अभिनव खरे            | Name Match Score:100                    |                                                                                                    |
|                          | Gender<br>Male                                        | Caste Category* General                                |                                         |                                                                                                    |
|                          | Date Of Birth<br>17/11/1989                           | ST                                                     |                                         |                                                                                                    |
|                          | Identifier Type* Identifier Name In English           | OBC                                                    | cal Language required*                  | Name Match Score:100                                                                                   |
|                          |                                                       | General                                                |                                         |                                                                                                    |
|                          | Residential Details<br>Residential Type<br>Rural      | Address In English<br>A-106 ,Maitri Nagar ,Opposite Re | eserve Bank Of India Building ,Near Sun | Address In Local Language*<br>ए-106, मैत्री नगर, सुंदर नगर के पास भारतीय रिजर्व बैंक की इमारत के सामने |
| कुछ विवरण अ              | निवार्य हैं जिन्हें आप छोड़ न                         | नहीं सकते और ऐसा कुछ-                                  | है जो आप छोड़ सब                        | मते हैं विवरण जैसे कि ईमेल आईडी                                                                        |
|                          | है जिसका सत्यापन अनिवार                               | र्य नहीं है। जाति चयन और                               | र नाम और पिता का                        | ानाम अच्छे से जांचें                                                                                   |

| Residential Details |          |                                                                        |                                                                          |   |
|---------------------|----------|------------------------------------------------------------------------|--------------------------------------------------------------------------|---|
| Residential Type    |          | Address In English                                                     | Address In Local Language*                                               |   |
| Rural               |          | A-106 ,Maitri Nagar ,Opposite Reserve Bank Of India Building ,Near Sun | ए-106, मैत्री नगर, सुंदर नगर के पास भारतीय रिजर्व बैंक की इमारत के सामने |   |
|                     |          |                                                                        |                                                                          |   |
| State               | District | Sub District/Taluka                                                    | Village*                                                                 | - |
| CHHATTISGARH        | RAIPUR   | Select Taluka                                                          | Select Village 🗸                                                         |   |
| PIN Code            |          |                                                                        |                                                                          |   |

Enter PIN Code

पता अनुभाग में निम्नलिखित की जाँच करें: 1. आधार में जो पता बताया गया है वह अंग्रेजी में है और आपकी स्थानीय भाषा में (हिन्दी) में सही अनुवाद हो रहा है? 2. अगर नहीं हो रहा है तो अगली स्लाइड में चेक करें कि क्या करना है **?** 

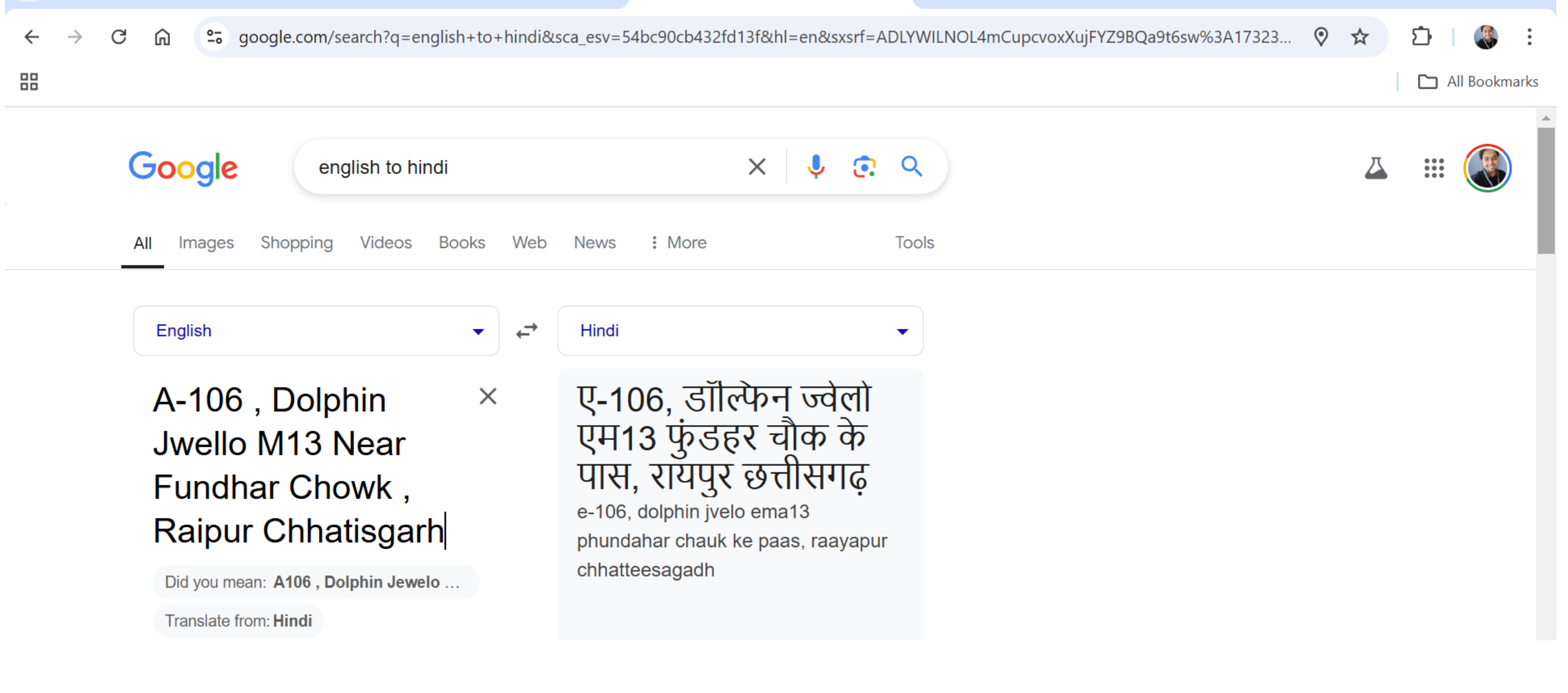

एड्रेस को हिंदी में ट्रांसलेट कर लीजिए और एडिट कीजिए आपका नाम मैच स्कोर भी सही होगा और ट्रांसलेशन भी आधार से मैच करेगा

# किसानों की भूमि स्वामित्व के प्रकार

| Agrĭ <mark>\$tdck</mark>        |                                                                                                    |                                                                                | CPR_AGR_1_V_151378                                                             |
|---------------------------------|----------------------------------------------------------------------------------------------------|--------------------------------------------------------------------------------|--------------------------------------------------------------------------------|
| $\left[\times\right]$           | Land Ownership Details                                                                                                    |                                                                                |                                                                                |
| Farmer Registry 🗸 🛃             | Farmer Type*                                                                                                    |                                                                                |                                                                                |
| Farmer Registration             | Select Type 🗸                                                                                                    |                                                                                |                                                                                |
| Registered Farmer List          |                                                                                                    |                                                                                |                                                                                |
| Registered Farmer List (Save As | Occupation Details*                                                                                                    |                                                                                |                                                                                |
| Farmer Details Update           | Agriculture Horticulture Sericulture Fishe                                                                                                   | ries Apiculture Vermiculture Poultry                                           | Livestock and Dairy                                                            |
|                                 | Social Registry Details                                                                                                    |                                                                                |                                                                                |
|                                 | Social Registry Linkage Type                                                                                                    | Family Member Id                                                               | Family Member Resident Id                                                      |
|                                 | Select Social Registry Linkage Type                                                                                                    | Enter Family Member ID                                                         | Family Member ID assigned as per the Ration Card                               |
|                                 | Farmer Consent I agree to share my aadhaar details (Identity Information) and other information schemes of various departments of government | tion with Government for the purpose of Authentication with UIDAI. I give cons | ent to share my information with Agri Stack and allow it to be used by welfare |
|                                 | Operator Declaration                                                                                                    |                                                                                |                                                                                |
|                                 | I hereby declared that I have collected necessary documents and verfied far                                                                  | mer Details.                                                                   |                                                                                |
|                                 | Use Case Request (USCR)                                                                                                    |                                                                                |                                                                                |
|                                 | Is For Use Case Request (USCR)                                                                                                    |                                                                                |                                                                                |
|                                 |                                                                                                    |                                                                                |                                                                                |

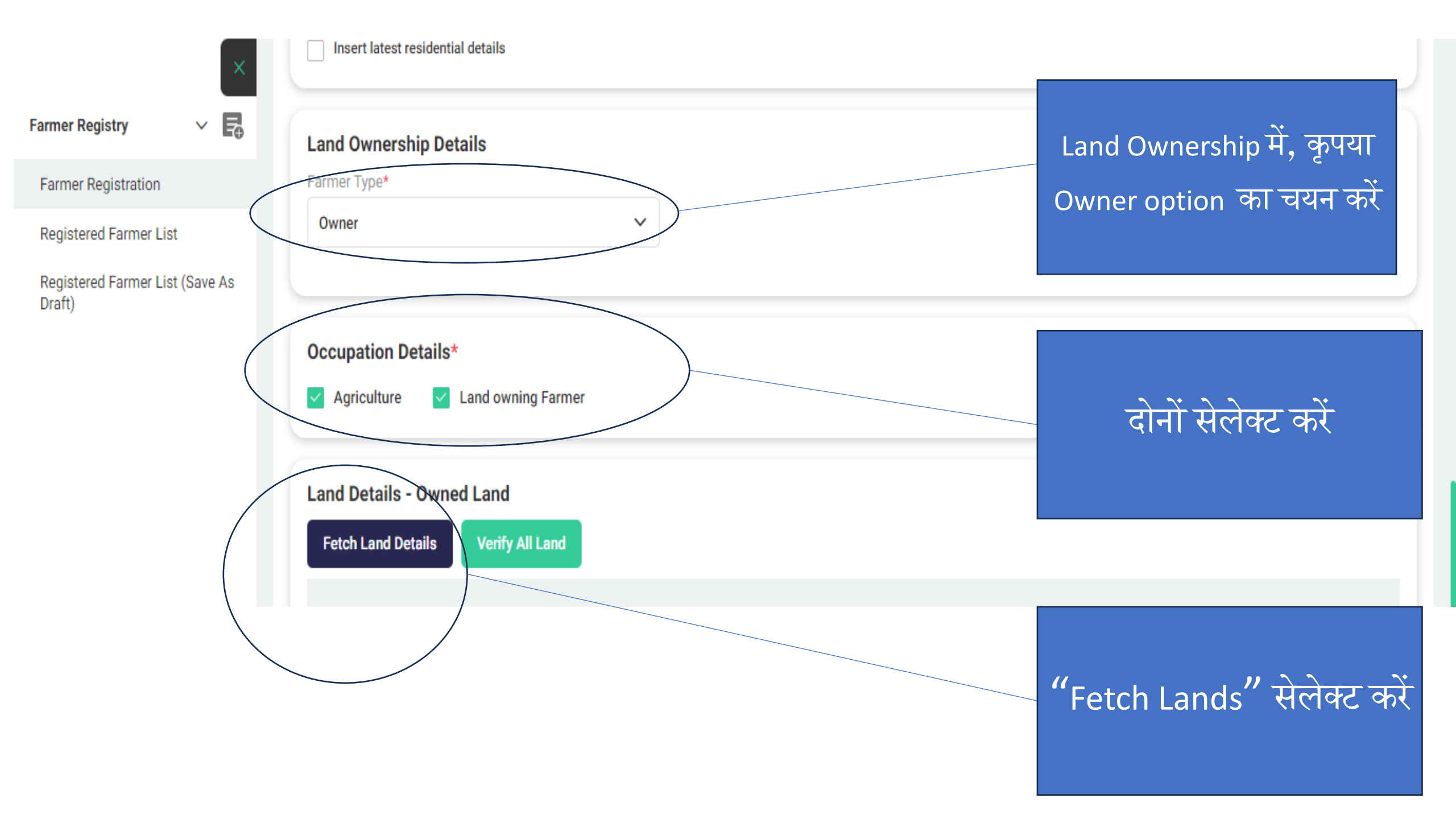

| ♥ ♥ WhatsApp                                | × 💲 Farme                 | er Registry × G               | english to hindi - Google Search | ×   +               |                                       | - 0 ×           |
|---------------------------------------------|---------------------------|-------------------------------|----------------------------------|---------------------|---------------------------------------|-----------------|
| $\leftrightarrow$ $\rightarrow$ C $\square$ | cgfr.agristack.gov.in/far | mer-registry-cg/#/pages/home/ | addFarmerRegistrySelf            |                     | ٩ 🕁 🗈                                 | }   🛃 🍪 🗄       |
|                                             |                           |                               |                                  |                     |                                       | All Bookmarks   |
| Agrĭ (\$tåck                                |                           |                               |                                  |                     | <b>P</b>                              | Abhinav Khare 🗸 |
|                                             |                           | स्तिका में देख                | ते हए कोई एव                     | क खसरा नंबर         | ् भरें।                               |                 |
| Farmer Registry V                           | Insert latest resident.   | Details                       | 3, , ,                           |                     |                                       |                 |
| Home                                        | Land Ownership Deta       | ails                          |                                  |                     |                                       |                 |
|                                             | Fetch Land Details        |                               |                                  |                     | ×                                     |                 |
|                                             | State                     | District*                     | Sub District/Taluka*             | Village*            |                                       |                 |
|                                             | CHHAITISGARH              | RAIPUR                        | Raipur ~                         | Deopuri (OG)        | ×                                     |                 |
|                                             | Survey Number*            | Sub Survey Number             | Select Owner ar                  | d Identifier Name   |                                       |                 |
|                                             | 251                       | Enter Survey Number           | Select Owner                     | and Identifier Name |                                       |                 |
|                                             |                           |                               | अभिनव                            | खरे - अतुल खरे      |                                       |                 |
|                                             |                           |                               |                                  |                     | Submit                                |                 |
|                                             | State                     | District Sub Distric          | rt Villa                         | । गणेशलाल महेश्वरी  | Sub Survey Number Owner Number        | Main Owner Nun  |
|                                             |                           |                               | गिरीश भैयया पि                   | । गणेशलाल महेश्वरी  | · · · · · · · · · · · · · · · · · · · |                 |
|                                             |                           |                               | गुड्डा व. रामकुम                 | ार - अग्रसेन        | पहचानकता नाम उ<br>भौर मनमिट व         | ाचलान<br>र्जे   |
|                                             |                           |                               |                                  |                     |                                       |                 |
| ー ア Type her                                | e to search               | H 🧿 🗖 🗊                       | 🧧 🤹 🕛 🐖                          | × 🔀 🕐               | 🤩 22°C \land 📥 📻 🦟 대) EN              | G 24-11-2024    |

#### Fetch Land Details

| State             | District*         |    | Sub District/Taluka* Village* |                                         | Village*                        | 1. | उदाहरण के लिए ये विवरण दिखा रहे हैं Arun |
|-------------------|-------------------|----|-------------------------------|-----------------------------------------|---------------------------------|----|------------------------------------------|
| CHHATTISGARH      | RAIPUR            | ~  | Raipur                        | ~                                       | Deopuri (OG)                    |    | Kumar                                    |
|                   |                   |    |                               |                                         |                                 | 2. | सारे जमीन की जानकारी को चेक करके         |
| Survey Number* 24 | Sub Survey Number | er |                               | Select Owner and I<br>अरूण कुमार - राम् | dentifier Name<br>कुमार अग्रवाल | ~  | "वेरिफाई लैंड" पर क्लिक करना होगा।       |
|                   |                   |    |                               |                                         | -                               |    |                                          |

|              | Survey Number | Sub Survey Number | Owner Number | Main Owner Number | Owner Name | Owner Type | Land Extent |
|--------------|---------------|-------------------|--------------|-------------------|------------|------------|-------------|
| $\checkmark$ | 142/1-105/10  | *                 | 1            | 1                 | अरूण कुमार | Joint      | 0.012       |
| $\checkmark$ | 241-105/10    | *                 | 1            | 1                 | अरूण कुमार | Joint      | 0.065       |
| $\checkmark$ | 251-105/10    | *                 | 1            | 1                 | अरूण कुमार | Joint      | 0.073       |
| $\checkmark$ | 133-105/10    | *                 | 1            | 1                 | अरूण कुमार | Joint      | 0.081       |
| $\checkmark$ | 105/18-105/10 | *                 | 1            | 1                 | अरूण कुमार | Joint      | 0.279       |
| <b>~</b>     | 105/10-105/10 | *                 | 1            | 1                 | अरूण कुमार | Joint      | 0.304       |

 $\times$ 

#### Occupation Details\*

🗸 Agriculture 🛛 🗸 La

Land Details - Owned Land

Fetch Land Details

Land owning Farmer

Verify All Land

उदाहरण के लिए

| State            | District | Sub District | Village      | Survey Number | Sub Survey Number | Owner Number | Main Owner Nu |
|------------------|----------|--------------|--------------|---------------|-------------------|--------------|---------------|
| CHHATTIS<br>GARH | RAIPUR   | Raipur       | Deopuri (OG) | 142/1-105/10  | *                 | 1            | 1             |
| CHHATTIS<br>GARH | RAIPUR   | Raipur       | Deopuri (OG) | 241-105/10    | *                 | 1            | 1             |
| CHHATTIS<br>GARH | RAIPUR   | Raipur       | Deopuri (OG) | 251-105/10    | *                 | 1            | 1             |
| CHHATTIS<br>GARH | RAIPUR   | Raipur       | Deopuri (OG) | 133-105/10    | *                 | 1            | 1             |
| CHHATTIS<br>GARH | RAIPUR   | Raipur       | Deopuri (OG) | 105/18-105/10 | *                 | 1            | 1             |
| CHHATTIS         | RAIPUR   | Rainur       | Deonuri (OG) | 105/10-105/10 | *                 | 1            | 1             |

Farmer Category

Marginal Farmer(Farmer having land <1 Hectare)

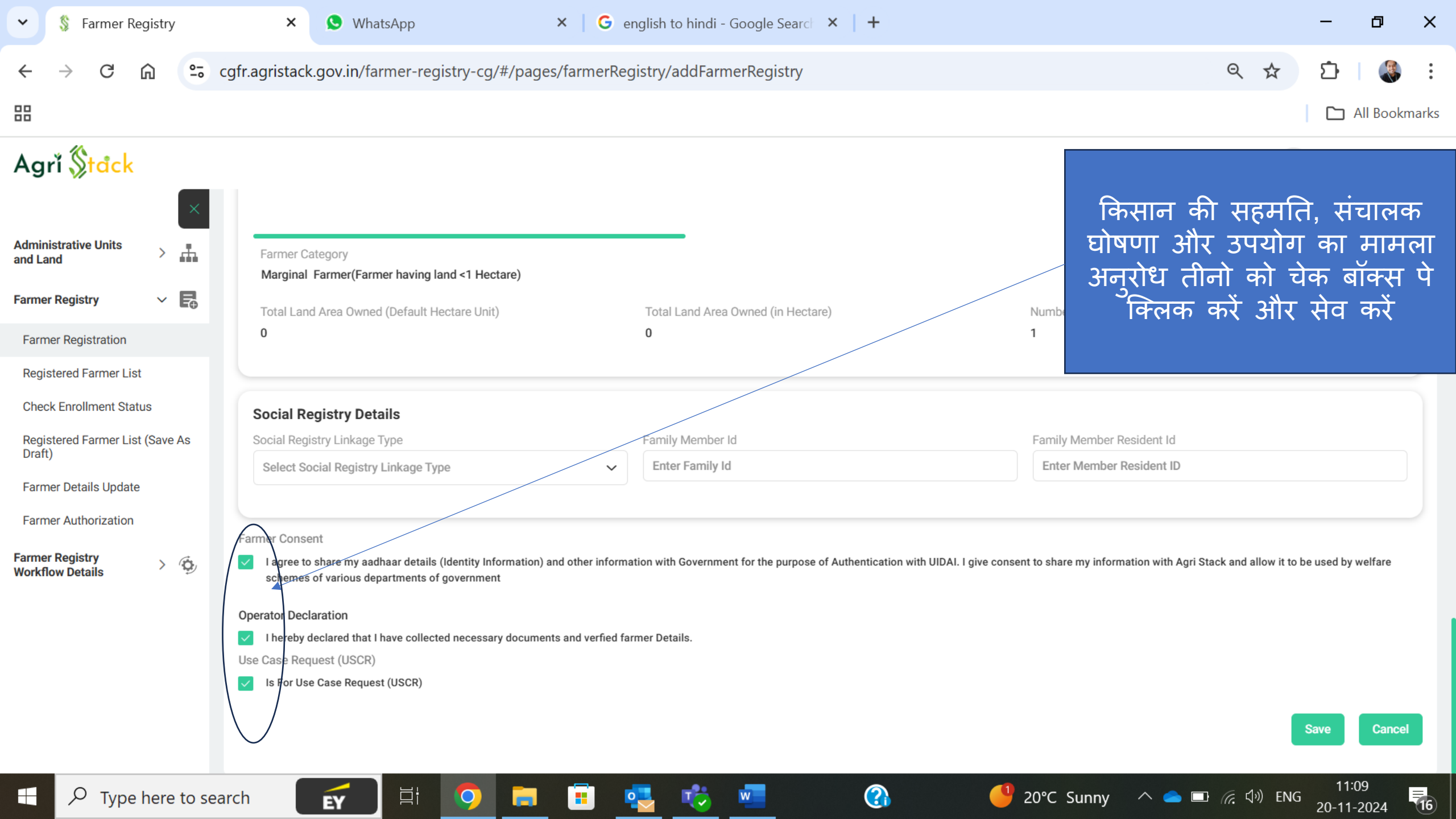

1.ई-साइन प्रक्रिया पूरी करने के लिए किसान अपना आधार नंबर, अधिकारियों की सहायता से यहां आता है 2. ओ टी पी प्राप्त करके ई–साइन पूरा करता है <u>ළ</u>ු හ වා දි

X

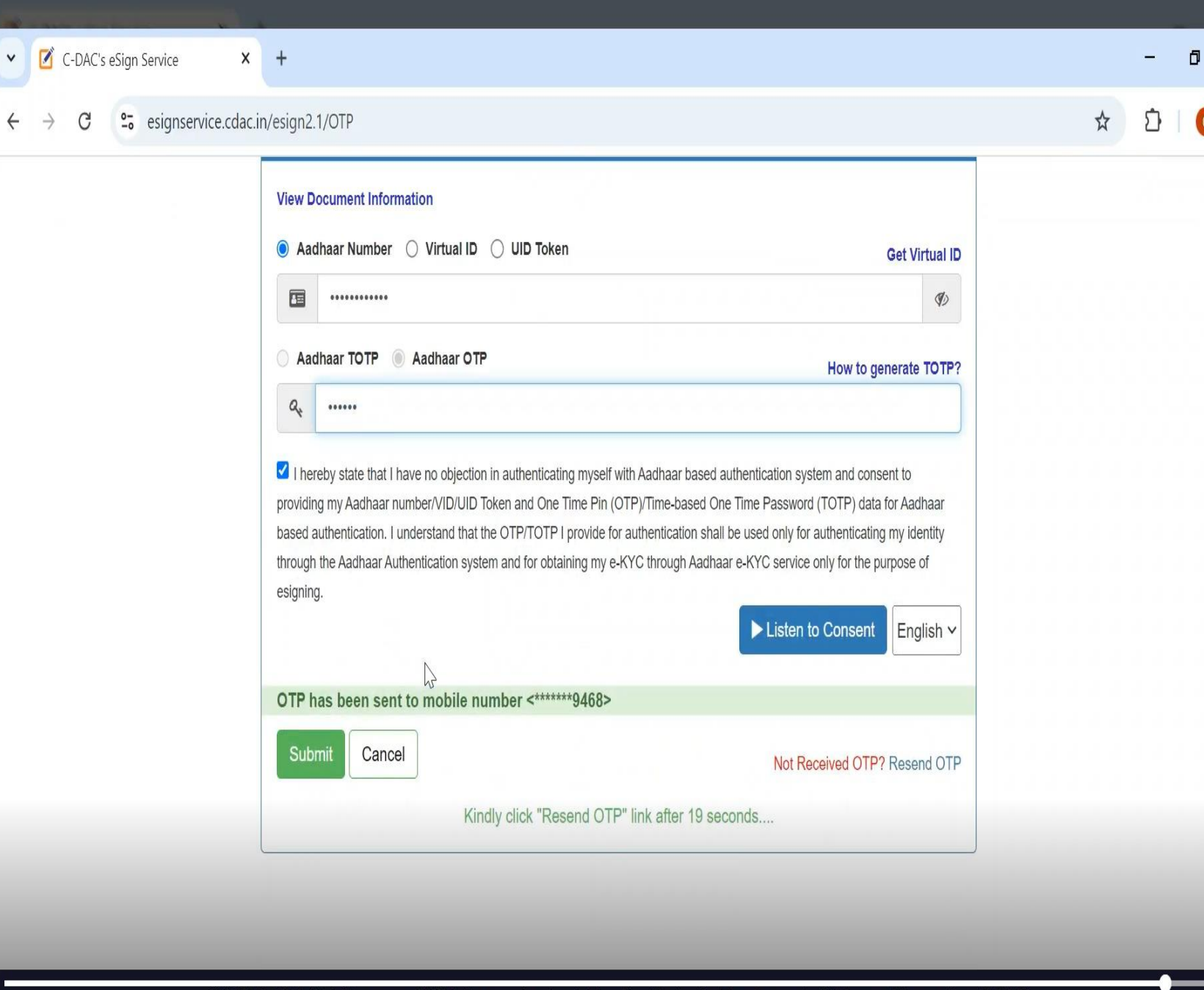

© 2022 C-DAC. All rights reserved | Website owned and maintained by: Centre for Development of Advanced Computing (C-DAC)

▷ 10 10 10 5:45 / 6:11

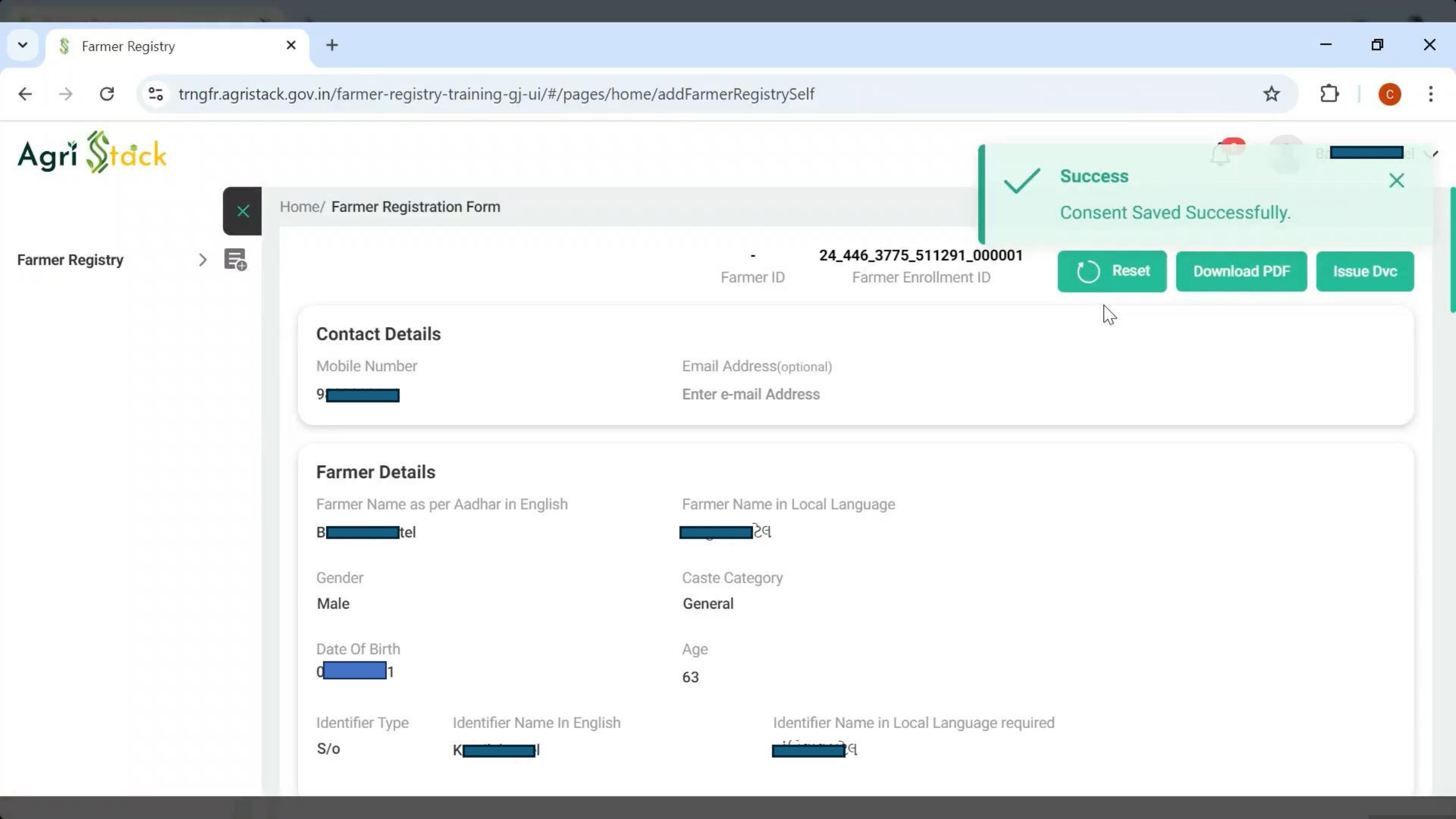

## ई-साइन प्रोसेस और सहमति मिलने के बाद किसान के मोबाइल पर ये मैसेज जाता है

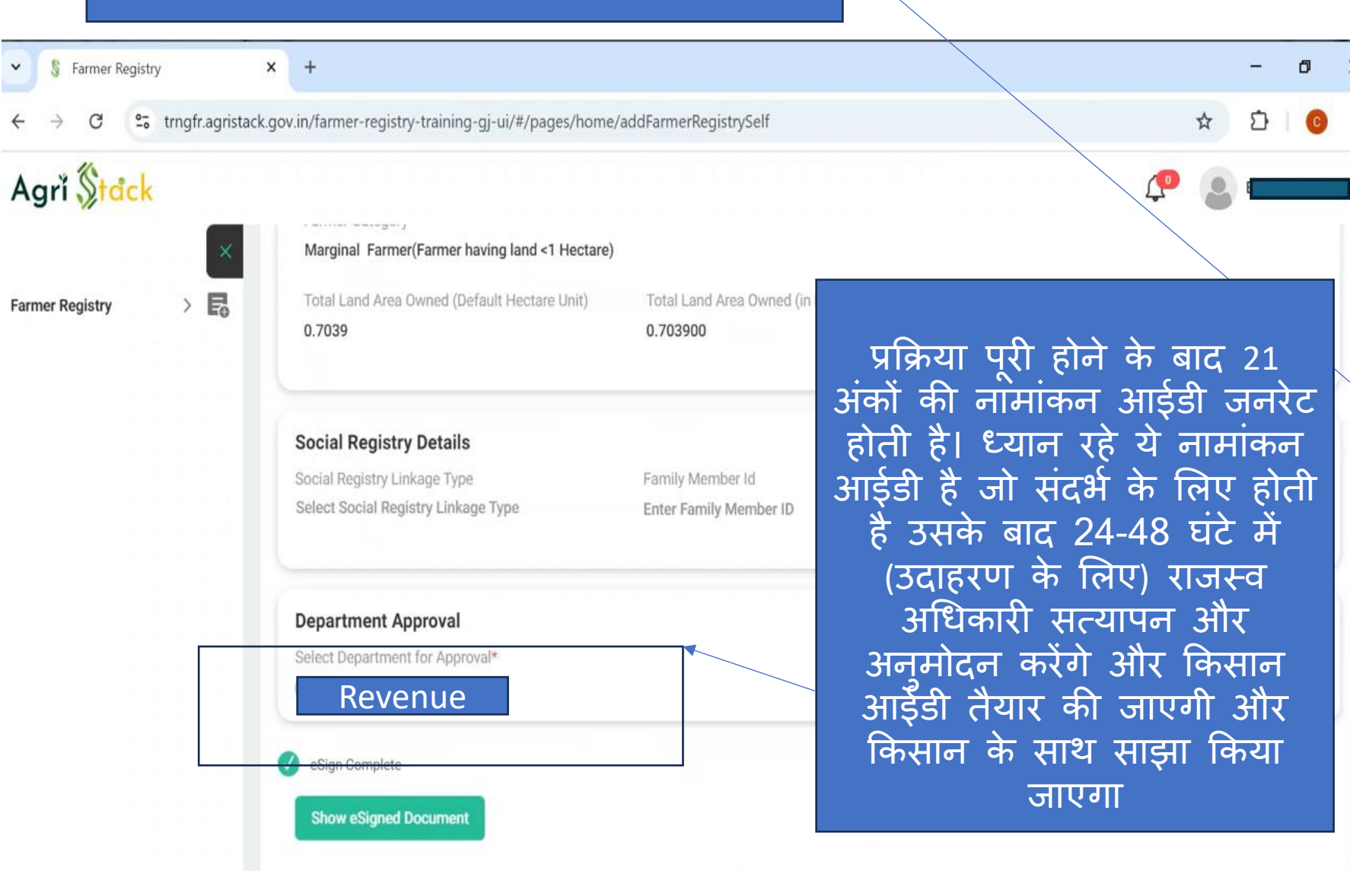

10:14 PM 🏵 🖬

.11 Vo WiFi 🛜 7

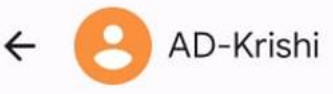

10:13 pm

Your Registration has been successful and your enrolment ID is 24\_446\_377 5\_511291\_000001.

Once your farmer enrolment is approved by the designated authorities, you will be able to sign in to the Mobile/Web application. However you may check approval status using the Check Enrollment Status feature of the Mobile/Web application.